## 1. Abrir uma Demanda

- Na aba inicial do MercúrioWeb selecionar "Compra"
- · Após selecionar "Compra", clique na opção "Requisição"
- Em seguida, selecionar "Nova Requisição"

Os passos acima levam à seguinte tela. Note que as abas presentes no canto superior estão fechadas. Preencha os campos "*Centro de despesa*" e "*Finalidade*":

| Inserir Dema                   | nda         |                |            |          |
|--------------------------------|-------------|----------------|------------|----------|
|                                |             |                |            |          |
| Demanda                        | ETP /       | ARP TRP        | Itens      | Históric |
| Unidade de                     | Despesa:*   | 3 - Escola Pol | itécnica - | EP       |
| Centro de                      | Despesa:*   | - selecione -  |            |          |
| Tipo de l                      | Demanda:**  | Compra         | ~          |          |
|                                | inalidade:* |                |            |          |
|                                |             |                |            |          |
|                                |             | ✓ Salvar       |            |          |
| Após preencher os campos, clic | jue em      | Salvar         | Ň          | 5 A      |
|                                | 111 6       | QL             | 7          |          |
|                                | 11B         | CF J           |            | Ó        |

\*\*Ao final do documento, há uma seção de "Links úteis" para auxiliar na elaboração do Termo de referência e do Estudo técnico preliminar, além da Nova Lei de Licitações (14.133/21)\*\*

# 2. Estudo técnico preliminar

Segundo o Parágrafo 1 Artigo 18 da Lei nº 14.133 de 01 de Abril de 2021, o ETP se constitui de: "§ 1º O estudo técnico preliminar a que se refere o inciso I do caput deste artigo deverá evidenciar o problema a ser resolvido e a sua melhor solução, de modo a permitir a avaliação da viabilidade técnica e econômica da contratação" (BRASIL,2021).

A aba "ETP", que estava fechada, será liberada.

**LEMBRE-SE:** O ETP (Estudo Técnico Preliminar) possui treze campos para preenchimento do requisitante. Todos eles deverão ser preenchidos diretamente na caixa de texto do mercúrio, **ou** por arquivos PDF.

Para adicionar um arquivo PDF nas respostas de cada campo, clique em:

| Arquivo: | Escolher arquivo | Nenhum arquivo escolhido |  |
|----------|------------------|--------------------------|--|
|          |                  |                          |  |

Caso o mesmo campo possua mais do que um arquivo, clique em:

N

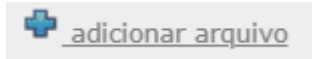

No artigo 18 da lei 14.133/21, em seu segundo parágrafo (§ 2°), são estipulados alguns itens de preenchimento obrigatório do primeiro parágrafo (§ 1° incisos I, IV, VI, VIII). Os campos que **não correspondem** a um item obrigatório, terão uma caixa de justificativa:

C

| Não se aplica: 🔲 Justificativa:                                                              |
|----------------------------------------------------------------------------------------------|
| E G B                                                                                        |
| Se o requisitante por qualquer motivo não os preencher, é necessário selecionar a opção "Não |
| se aplica" e justificar o não preenchimento:                                                 |
|                                                                                              |
| Não se aplica: 🔽 Justificativa: Justificativa teste.                                         |
| Abrirá a seguinte janela:                                                                    |
| Tincluir Assinante                                                                           |
| No.USP Assinante:                                                                            |
| Após o preenchimento de todo ETP, clique em                                                  |

Mais informações de preenchimento constam no link: https://www.poli.usp.br/wp-content/uploads/2024/02/Modelo-ETP\_vda.pdf

#### 3. Análise de risco preliminar

Pelo inciso X do artigo 18 da lei 14.133/21, o ARP se constitui como "X - a análise dos riscos que possam comprometer o sucesso da licitação e a boa execução contratual" (BRASIL, 2021).

A aba "*ARP*", que estava fechada, será liberada após preencher todos os campos da ETP. Quando clicar nela, ela apresentará a seguinte interface:

| ANÁLISE DE RISCO PRELIMINAR<br>Com base nos aspectos abordados para elaboração do Estudo Técnico Preliminar<br>descrever os riscos avaliados: | e Termo de Referência e para atendir | nento do Inciso X artigo 18 da Lei 14.133/ | '2021, que dispõe sobre a análise | dos riscos que possam comprometer o su | cesso da licitação e a boa execução contratual, |
|----------------------------------------------------------------------------------------------------|--------------------------------------|--------------------------------------------|-----------------------------------|----------------------------------------|-------------------------------------------------|
| <ul> <li>Incluir Risco</li> <li>Tipo de Risco</li> <li>Probabilidade de</li> </ul>                                                            | Ocorrência Estimativa do I           | Impacto Possibilidade de Mitig             | gação Índice Gera                 | l Anexo                                | Soluções                                        |
|                                                                                                    |                                      |                                            |                                   |                                        |                                                 |
| O ADD (Anólico do Disoo Drolin                                                                                                    | DE dave sor                          | DE                                         | aligar am                         |                                        |                                                 |
| O ARF (Allalise de Risco Fleilin                                                                                                    |                                      | preencindo ao                              |                                   |                                        |                                                 |
| S                                                                                                    |                                      |                                            | OF                                |                                        |                                                 |
| Seguirá a próxima tela:                                                                                                    |                                      |                                            |                                   | ~                                      |                                                 |
| Li //                                                                                                    | 1/2                                  | 75                                         |                                   | N N                                    |                                                 |
| Selecionar o Risco*:                                                                                                    | - selecione -                        |                                            |                                   | *                                      |                                                 |
| Estimar a probabilidade de ocorrência*:                                                                                                    | O 1 - baixa                          | 🔘 2 - moderada                             | 🔿 3 - alta                        | O 4 - potencial                        |                                                 |
| Estimar o impacto, caso se materialize em um evento*:                                                                                         | ○ 1 - baixo                          | 🔘 2 - moderado                             | 🔿 3 - alto                        | O 4 - severo                           |                                                 |
| Estimar a possibilidade de mitigação*:                                                                                                    | 🔘 1 - potencial                      | 🔘 2 - alta                                 | 🔿 3 - média                       | 🔘 4 - baixa                            |                                                 |
| Índice do risco:                                                                                                    | -                                    |                                            |                                   |                                        |                                                 |
| Arquivo Anexo:                                                                                                    | Escolher ficheiro Ne                 | nhum ficheiro selecionad                   | 0                                 |                                        |                                                 |
|                                                                                                    | - selecione um tipo de               | risco -                                    |                                   |                                        |                                                 |
|                                                                                                    | ✓ Salvar                             |                                            |                                   |                                        |                                                 |
| Preencha o quadro de riscos con                                                                                                    | forme o tipo d                       | le demanda.                                |                                   | N. N. N.                               |                                                 |
| Ao final, encaminhe ao USP A                                                                                                    | ssina do respo                       | onsável pelo Ter                           | rmo de Refei                      | rência pelo botã                       | 0:                                              |
|                                                                                                    | • Encaminha                          | r USP Assina                               | 10°                               |                                        |                                                 |
|                                                                                                    |                                      |                                            |                                   |                                        |                                                 |
|                                                                                                    | · PC                                 |                                            |                                   |                                        |                                                 |
| Abrirá a seguinte janela:                                                                                                    |                                      |                                            |                                   |                                        |                                                 |
|                                                                                                    |                                      |                                            |                                   |                                        |                                                 |
| Incluir Assinante                                                                                                    |                                      |                                            |                                   |                                        |                                                 |
| NO.USP Assinance:                                                                                                    | Encamint                             | har USP Assin                              | a                                 |                                        |                                                 |
|                                                                                                    |                                      |                                            |                                   |                                        |                                                 |
|                                                                                                    |                                      | <b>.</b>                                   |                                   |                                        |                                                 |
| Caso seja necessário mais de um                                                                                                    | a assinatura, s                      | selecione                                  | ncluir Assina                     | <u>inte</u>                            |                                                 |
| Após preenchimento, clique em                                                                                                    | ✓ Salvar                             | , feche a aba da                           | a inclusão de                     | risco.                                 |                                                 |

Mais informações de preenchimento constam no link:

https://www.poli.usp.br/wp-content/uploads/2024/02/Modelo-ARP\_vda-1.pdf

## 4. Termo de referência preliminar

Para entender, segundo a lei, as definições do TRP, confira o Inciso XXIII do artigo 6 da lei 14.133/21: "documento necessário para a contratação de bens e serviços" (BRASIL, 2021).

A aba "*TRP*", que estava fechada, será liberada. Quando clicar nela, ela apresentará a seguinte interface:

| NDE DE O                                                             |              |
|----------------------------------------------------------------------|--------------|
| Alterar Demanda - 19752/2024                                         |              |
|                                                                      |              |
| Demanda ETP ARP TRP Itens Histórico                                  |              |
| TERMO DE REFERÊNCIA PRELIMINAR 🕐                                     |              |
| Incluir Termo de Referência Preliminar*: O Sim                       |              |
| O Não                                                                |              |
| ✓ Salvar                                                             |              |
| Selecione " <i>sim</i> ". O que levará à seguinte caixa de texto:    | FO           |
| TERMO DE REFERÊNCIA PRELIMINAR 🕐                                     |              |
| Incluir Termo de Referência Preliminar**: 💿 Sim<br>O Não             |              |
| Observações:                                                         |              |
| Arquivo: Escolher ficheiro Nenhum ficheiro selecionado               |              |
|                                                                      | O            |
| Envie o arquivo PDE, com o TRP (Termo Referência Preliminar) elicano | to no hotão: |

Escolher ficheiro

Quando o arquivo estiver inserido, a página terá esta nova interface:

| Demanda ETP ARP TRP                      | Itens Histórico                                                                               |
|------------------------------------------|-----------------------------------------------------------------------------------------------|
|                                          |                                                                                               |
| TERMO DE REFERÊNCIA PRELIMINAR           |                                                                                               |
|                                          |                                                                                               |
| Incluir Termo de Referência Preliminar": | Sim                                                                                           |
|                                          | O Não                                                                                         |
| Observações:                             |                                                                                               |
|                                          |                                                                                               |
|                                          |                                                                                               |
| Arquivo:                                 | Escolher ficheiro Nenhum ficheiro selecionado 🥔 obter arguivo atual 📋 🍀 remover arguivo atual |
|                                          |                                                                                               |
|                                          | ✓ Salvar                                                                                      |
| Projetos: 🕐                              |                                                                                               |
| -                                        |                                                                                               |
| Tipo de Projeto*: - selecione -          | - Incluir                                                                                     |
| - nenhum projeto incluído -              |                                                                                               |

Preencha o tipo de projeto, caso se aplique ao Termo de Referência. Deste preenchimento,

+ Incluir

aperte

Após incluir, será aberta uma nova caixa de texto:

| Projetos: 🕐                                                                                    |
|------------------------------------------------------------------------------------------------|
| Tipo de Projeto*: Projeto Básico                                                               |
| Projeto Básico                                                                                 |
| Observações:                                                                                   |
| Arquivo: Escolher ficheiro Nenhum ficheiro selecionado                                         |
| ✓ Salvar                                                                                       |
| Envie o projeto e selecione                                                                    |
| LEMBRE-SE: É possível remover os arquivos selecionando ou                                      |
| visualizá-los em                                                                               |
| Mais informações de preenchimento constam no link:                                             |
| https://www.poli.usp.br/wp-content/uploads/2024/02/Modelo-TRP_vda-1.pdf                        |
| 5. <u>Itens da demanda</u>                                                                     |
| Enfim, a aba "Itens", que estava fechada, será liberada. Quando clicar nela, ela apresentará a |
| seguinte interface:                                                                            |
| Rens da Demanda nº 19752/2024                                                                  |
| Item     Cód.Mat. Cód.Bem Qtde. Unid.Compra Situação Preço Total Estimado It                   |
| · V F ·                                                                                        |
|                                                                                                |

Selecione

Incluir Item
. A próxima janela terá esta interface:

| Inserir Item da Demanda - 19752/2024                                                                                                    |
|----------------------------------------------------------------------------------------------------|
| Pesquisar Materials ou Bens          Código do Material:          Código do Bens:          Qtde. Requerida:*          Preço Unitário Estimado:          Complemento da especificação do item:          Verto da especificação do item:          Salvar |
| Caso não seja conhecido o número BEM ou o código do material, clique em:<br>Pesquisar Materiais ou Bens<br>Será aberta outra janela:                                                                                                    |
| Consultas                                                                                                    |
| Código Bem:                                                                                                    |
| Preencha os campos acima mediante o seu conhecimento sobre a demanda. Lembre-se de<br>sempre verificar os exemplos ao lado de cada item:                                                                                                    |
| Grupo: Digite uma ou mais palavras para buscar Exemplo: ARTIGOS E UTENSILIOS DE ESCRITORIOS                                                                                                    |

Caso, por exemplo, for conhecido somente o nome do item/serviço demandado, siga os seguintes passos:

• Escreva o nome no campo "Material ou Serviço"

| Material ou Serviço: Ca | neta | Exemplo: caneta |
|-------------------------|------|-----------------|
| • Clique em:            |      |                 |
| 🔎 Buse                  | ar   |                 |

• Selecione o código do item que mais se adequa às suas necessidades segundo os resultados obtidos na busca:

| 310 regis | tro(s) encontra | ido(s)!                                                                                                    |                                                                                 |                  |                                                                                                    |
|-----------|-----------------|----------------------------------------------------------------------------------------------------|---------------------------------------------------------------------------------|------------------|----------------------------------------------------------------------------------------------------|
| Bern      | Código BEC      | Grupo/Classe/Material/Item de Despesa                                                                                                    | Cadastro de Referência                                                          | Preço<br>Médio ⑦ | Características                                                                                                    |
| 8437548   | 4831241         | Grupo: ARTIGOS E UTENSILIOS DE ESCRITORIOS, DIDATICOS E PSICOLOGICOS<br>(BEC: 75)<br>Classe: ARTIGOS PARA ESCRITORIOS (BEC: 7505)<br>Material: 22299 - CANETA ESCRITORIOS (BEC: 202773)<br>Item de Despesa: 23902041    | CANETA<br>ESFEROGRAFICA, BPS, QUADRILATERO, RECARREGA, 1MM, PRET, GRIP, TOPO SA | 0,97             | UNIDADE DE COMPA: UNIDADE:<br>MATRILA FRIMA DO CORPO: CORPO EN PLASTICO BPS;<br>FORMATO: FORMATO DO CORPO CORPO EN PLASTICO BPS;<br>MATRILA REIMA DO CORPO COMPO EN DE MOX;<br>MATRILA REIMA DA PORTA: PORTA EM 40 DINX;<br>MATRILA REIMA DA PORTA: PORTA EM 40 DINX;<br>MATRILA REIMA DA PORTA: PORTA EM 40 DINX;<br>MATRILA REIMA DA PORTA: PORTA EM 40 DINX;<br>MATRILA REIMA DA PORTA: PORTA DE LOMA (MECTA);<br>MATRILA COM PARTA:<br>TAMPA ROTTODA: COM TAMPA REMOVITELIA A COM PLME;<br>TAMPA ROTTODA: COM TAMPA REMOVITELIA A COM PLME;<br>TAMPA ROTTODA: COM TAMPA REMOVITELIA A COM PLME;<br>TAMPA DO TODO: TAMPA DO TODO EM SISTEMA ADOCUMELIA, A COM DA TIMTA<br>TRANCULARI;<br>TRUMOLLARI;<br>TRUMOLLARI;<br>TRUMOLLARI; |
| 433852    | 4825721         | Grupo: ARTIGOS E UTENSILIOS DE ESCRITORIOS, DIDATICOS E PSICOLOGICOS<br>(BEC: 75)<br>Classe: ARTIGOS PARA ESCRITORIOS (BEC: 7505)<br>Material: 222399 - CARETA ESFEROGRAFICA (BEC: 262773)<br>Item de Despesa: 23902041 | CANETA<br>ESFEROGRAFICA, BPS, QUADRILATERO, RECARREGA, 1MM, AZUL, GRIB TOPO SA  | 1,02             | INITIADE DE COMPAL: UNIDADE:<br>MATERIA FRIMA DO CORPO: CORPO EN PLASTICO BPS;<br>FORMATO: FORMATO DO CORPO (UNADELLATEGO)<br>MORELO: MODEL DE RECARECAUEL NO BIOX;<br>INATERIA FRIMA DA POITA, FOITA ENTE<br>ESPESSIMA DA POITA: DEPENDIA HO BIOX;<br>REFERSISMA DA POITA: ESPESSIMA DE LOMM (MEEDA);<br>METRAGEN DE ESCRITA: RENDIMENTO MILMO DE ESCRITA DE: 1600 METROS;<br>COR DA TINFA NA COR AZUE;<br>TAMA APOTETORA: COM TAMA REMOVIVE NA COR RUME;<br>TAMA APOTETORA: COM TAMA REMOVIVE NA COR RUME;<br>TAMA APOTETORA: COM CALO RUME; NA COR DA TINFA<br>PERLANES DO CORPO: CORPO NA COR RUME; NA COR DA TINFA<br>TRANSULAR;<br>TRUDO DA TINFA: TINFA A BASE DE LOEO;                                                        |
|           |                 |                                                                                                    |                                                                                 |                  | UNIDADE DE COMPRA: UNIDADE;<br>MATERIA PRIMA DO CORPO: CORPO EM RESINA TERMOPLASTICA;<br>FORMATO: FORMATO DO CORPO SEXTAVADO;<br>MORELO ADERO DESENSE:                                                                                                    |

• Após selecionar o código, a janela e busca será fechada automaticamente, voltando a aba anterior, mas agora preenchida:

| Pesquisar Materiais ou Bens          |                                                                                                  |
|--------------------------------------|--------------------------------------------------------------------------------------------------|
|                                      |                                                                                                  |
| Código do Materi                     | al: 222399 ARTIGOS E UTENSILIOS DE ESCRITORIOS   ARTIGOS PARA ESCRITORIOS   CANETA ESFEROGRAFICA |
| Código do Be                         | n: 8437548 CANETA ESFEROGRAFICA (material: 222399)                                               |
| Qtde. Requerida                      |                                                                                                  |
| Preço Unitário Estimad               | o: 0,97                                                                                          |
| Complemento da especificação do iter | n:                                                                                               |
|                                      |                                                                                                  |
|                                      |                                                                                                  |
|                                      |                                                                                                  |
|                                      |                                                                                                  |
|                                      |                                                                                                  |
|                                      |                                                                                                  |
|                                      | ✓ Salvar                                                                                         |
|                                      | SALLAY / KT                                                                                      |
| 111 //                               |                                                                                                  |
|                                      |                                                                                                  |

**LEMBRE-SE:** Preencha o campo "*Qtde. Requerida*" e, caso se aplicar, o campo "*Complemento da especificação do item*".

4C

Por fim, clique em

Feche a aba "*Inserir Item da Demanda*" e retorne a aba "*Itens*". Você poderá incluir mais itens, repetindo os processos acima, alterá-los em Alterar ou verificar as características do item selecionado em Características, além de excluí-los em .

Após terminar de inserir, alterar ou excluir os itens, volte na aba "Demanda"

Salvar

| Demanda                     | ETP        | ARP                                | TRP     | Itens     | Histórico                                           |               |  |  |
|-----------------------------|------------|------------------------------------|---------|-----------|-----------------------------------------------------|---------------|--|--|
| Número da D                 | emanda:    | 19752                              | 2024    | Docume    | nto                                                 |               |  |  |
| Unidade de Despesa:* 3 - EP |            |                                    |         |           |                                                     |               |  |  |
| Centro de D                 | espesa:"   | \ATFN\SVMAT (SERVICO DE MATERIAIS) |         |           |                                                     |               |  |  |
| Tipo de Demanda:" Compra 🗸  |            |                                    |         |           |                                                     |               |  |  |
| Fina                        | alidade:*  | Aquis                              | ição do | item/serv | iço X de modo a atender a demanda do departamento Y |               |  |  |
| Valor Total E               | stimado:   | 2,91                               |         |           |                                                     |               |  |  |
| Requ                        | ulsitante: | -                                  |         |           |                                                     |               |  |  |
| Data C                      | Cadastro:  | 29/01/                             | 2024 14 | :52       |                                                     |               |  |  |
| Auti                        | orizador:  | -                                  |         |           |                                                     |               |  |  |
|                             |            | 🖌 Si                               | lvar    |           |                                                     |               |  |  |
| Ações                       |            |                                    |         |           |                                                     |               |  |  |
| Situação At                 | ual: Em    | elabora                            | ção     |           |                                                     |               |  |  |
| Açã                         | ăo:* - :   | selecion                           | e- 🗸    | ]         |                                                     |               |  |  |
|                             |            | Encan                              | ninhar  | Demonda   |                                                     |               |  |  |
|                             |            | ~                                  | 9       |           | 0                                                   |               |  |  |
|                             |            | Sal                                | var     |           |                                                     |               |  |  |
| Clique em                   |            | Jui                                | vai     |           | I nE                                                |               |  |  |
| 1                           |            | $\sim$                             |         |           | MARN -                                              |               |  |  |
|                             |            |                                    |         |           |                                                     |               |  |  |
| Ao final, e                 | encam      | inhe                               | ao U    | JSP A     | ssina do responsável pelo Estudo Técnico Prelimi    | nar, Análise  |  |  |
|                             |            |                                    | 17      |           |                                                     |               |  |  |
| de Risco P                  | relim      | inar                               | e o T   | ermo d    | le Referência pelo botão                            | Assina        |  |  |
|                             |            | - 11                               |         |           |                                                     |               |  |  |
|                             |            |                                    |         |           | 11152 ((6)                                          | )             |  |  |
| Lembrando                   | o de       | que                                | 0       | requis    | itante precisará ter em mãos o(s) número(s)         | USP do(s)     |  |  |
| assinante                   | s) Po      | or fim                             | mo      | difian    | e a acão em:                                        |               |  |  |
| ussiliailee(                | 5).10      | 1 111                              | i, iiio | annqu     |                                                     |               |  |  |
|                             | 1          |                                    |         |           | 4                                                   | /             |  |  |
|                             | Lr.        | A                                  | ções    |           | X                                                   |               |  |  |
|                             | J          | 5                                  | Situa   | ção A     | tual: Em elaboração                                 |               |  |  |
|                             |            |                                    |         | Ag        | ;ão:* - selecione - ➤                               |               |  |  |
|                             |            |                                    |         |           | 🕒 Encaminhar Demanda                                |               |  |  |
|                             |            |                                    |         | <         |                                                     |               |  |  |
|                             |            |                                    |         | ~/        | Acão:* D/ Autorizador                               |               |  |  |
| A demanda                   | a deve     | erá se                             | er env  | viada p   | bara autorizador:                                   |               |  |  |
|                             |            |                                    |         | 1         |                                                     |               |  |  |
|                             |            |                                    |         |           |                                                     |               |  |  |
|                             |            |                                    |         |           | and the barrier de                                  |               |  |  |
| Em comid                    | م مما      | aniar                              |         | G En      | caminnar Demanda                                    | or visualizar |  |  |
| Elli seguiu                 | a, sei     |                                    |         |           | para o autorizador pod                              |               |  |  |
| sua deman                   | da e       | aceita                             | a-la c  | ou reje   | itá-la. Enquanto o autorizador não decidir sobre si | ua demanda,   |  |  |
| a situação :                | será:      |                                    |         |           |                                                     |               |  |  |
| 3                           |            |                                    |         |           |                                                     |               |  |  |
|                             |            |                                    |         |           |                                                     |               |  |  |
|                             |            |                                    | Açõe    | 5         |                                                     |               |  |  |

| Ações           |                      |
|-----------------|----------------------|
| Situação Atual: | P/ Autorizador       |
| Ação:*          | - selecione - 🗸      |
|                 | 🕒 Encaminhar Demanda |

## 6. Links úteis

#### Termo de referência:

- Termo de referência modelo para pregão eletrônico compras •
- Termo de referência •
- Secretaria de Estado da Administração •

#### Estudo técnico preliminar:

Estudo Técnico Preliminar •

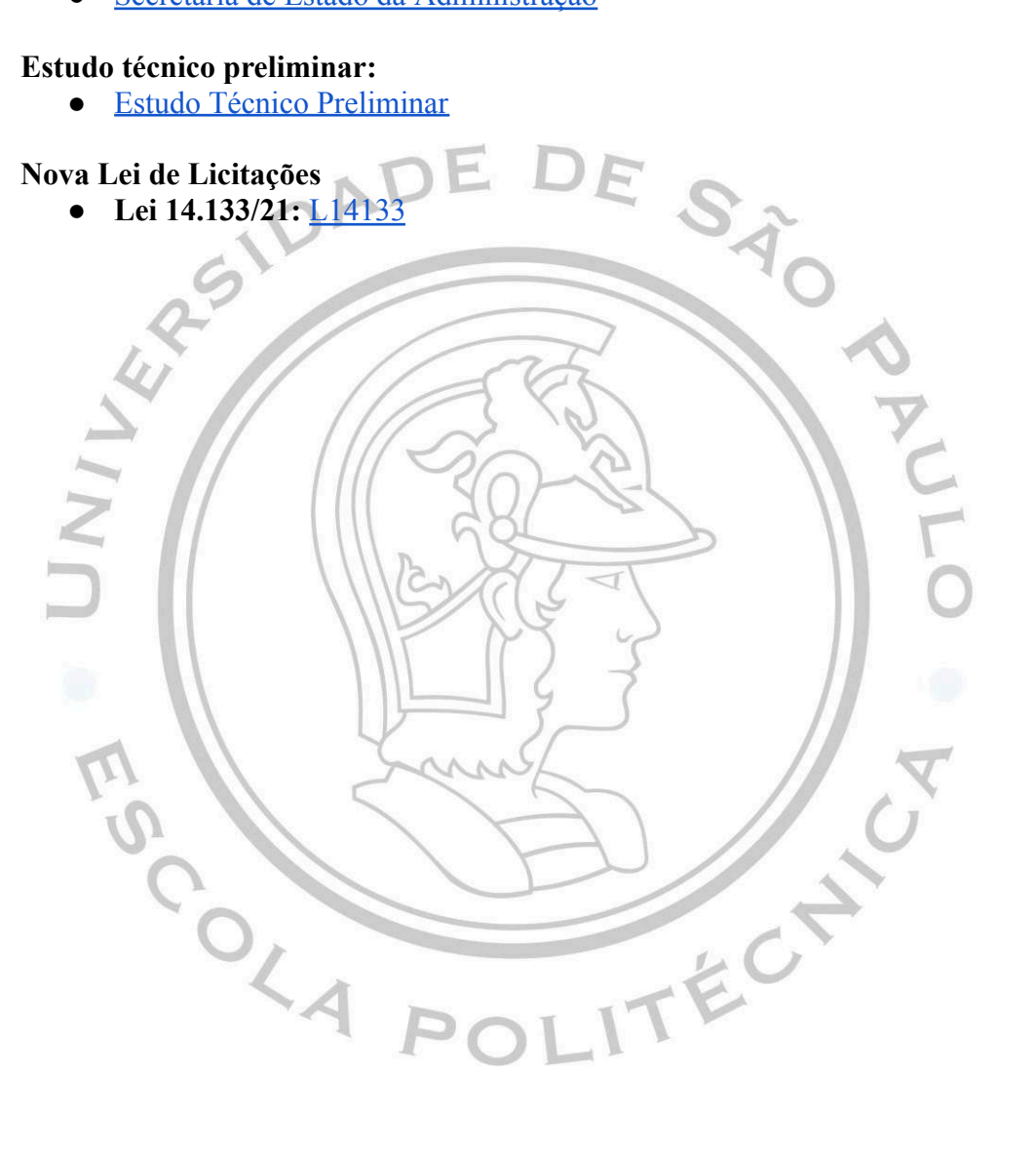